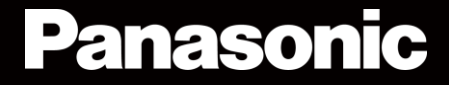

# グループ健康管理アプリ

# ご利用ガイド Ver1.0

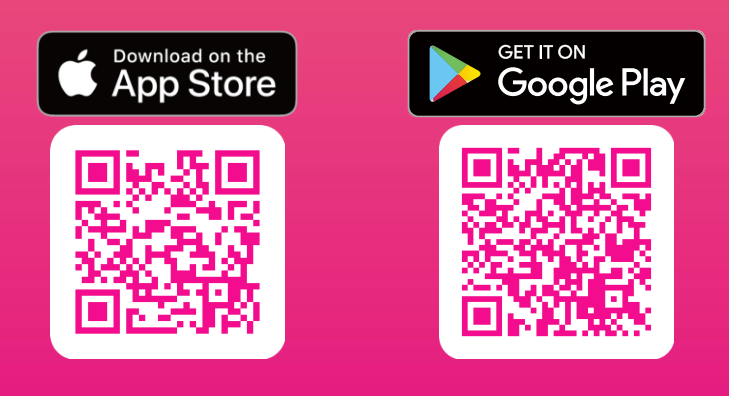

1

### 改定履歴

| 発行日       | 内容 | バージョン  |
|-----------|----|--------|
| 2021/6/16 | 初版 | Ver1.0 |

| 1.アプリ対応条件      |                         | 4  |
|----------------|-------------------------|----|
| 2.アプリダウン       | 2-1.iOS編                | 4  |
| ロード方法          | 2-2.android編            | 4  |
| 3.アカウント登録      | 3-1.新規登録                | 5  |
| 方法             | 3-2.ログイン                | 6  |
|                | 3-3.メールアドレスを忘れた場合       | 7  |
|                | 3-4.パスワードを忘れた場合         | 7  |
| 4.入力画面         | 4-1.画面説明                | 8  |
|                | 4-2.問診票画面               | 9  |
| 5.グラフ画面        | 5-1.アイコン説明              | 10 |
|                | 5-2.グラフ画面説明             | 11 |
|                |                         | 12 |
|                |                         | 13 |
|                | 6-2.グループ権限一覧            | 14 |
|                | 6-3.新規グループ作成            | 15 |
|                | 6-4.メンバーの承認             | 16 |
|                | 6-5.新規グループ参加(方法1)       | 17 |
|                | 新規グループ参加(方法2)           | 18 |
|                | 6-6.グループを抜ける            | 19 |
|                | 6-7.グループの編集(管理者向け機能)    | 20 |
|                | 6-8.グループデータの出力(管理者向け機能) | 21 |
| 7.プロフィール設定     | È                       | 22 |
| <br>8.サブIDの利用方 | 8-1.サブIDの利用方法           | 23 |
| 法              | 8-2.新規サブIDの作成方法         | 24 |
|                | 8-3.サブIDの削除方法           | 24 |
| 9.設定メニュー       | 9-1.通知を受け取る             | 25 |
|                | 9-2.メールアドレスの変更          | 26 |
|                | 9-3.パスワードの再設定           | 27 |
|                | 9-4.データを出力する            | 28 |
|                | 9-5.退会                  | 29 |

## 1.アプリ対応バージョン

Android Android OS 8以上

iPhone iOS 12以上

## 2.アプリダウンロード方法 <u>2-1.iOS編</u>

①App Storeのアイコン ス をタップ
 ②検索をタップ
 ③検索入力画面で「ond'u」と入力
 ④「入手」をタップ→インストールが始まります

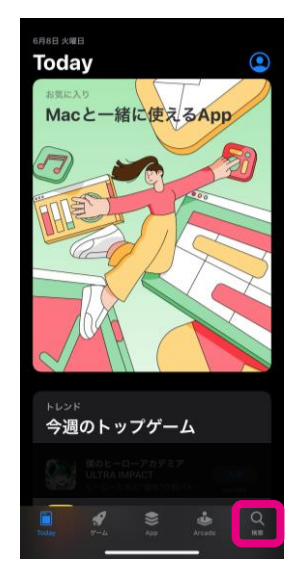

| 榆壶    |                  |               |        |    |
|-------|------------------|---------------|--------|----|
| Q //- | <u></u> . Арр. 2 | ストーリーオ        | 38     |    |
| 見つけ   | 3                |               |        |    |
|       |                  |               |        |    |
|       |                  |               |        |    |
|       |                  |               |        |    |
|       |                  |               |        |    |
| あなた   | におすす             | め             |        |    |
|       |                  |               |        |    |
|       |                  |               |        |    |
|       |                  |               |        |    |
|       |                  |               |        |    |
| Today | <b>9</b><br>5-4  | <b>\$\$\$</b> | Arcade | QE |

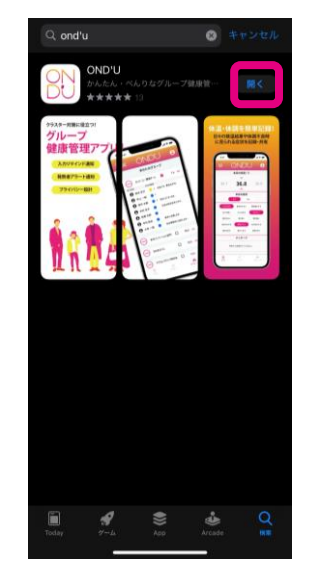

# <u>2-2.android編</u>

①GooglePlayストアのアイコン ②検索をタップ ③検索入力画面で「ond'u」と入力 ④「入手」をタップ→インストールが始まります

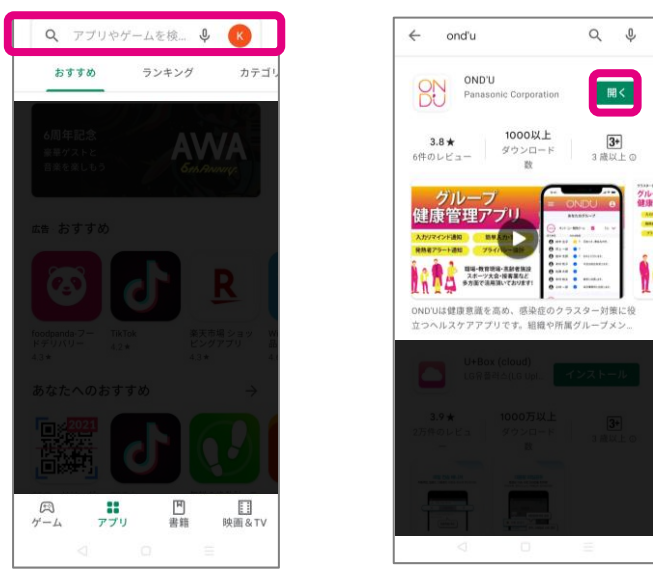

### 3.アカウント登録方法 3-1.新規登録

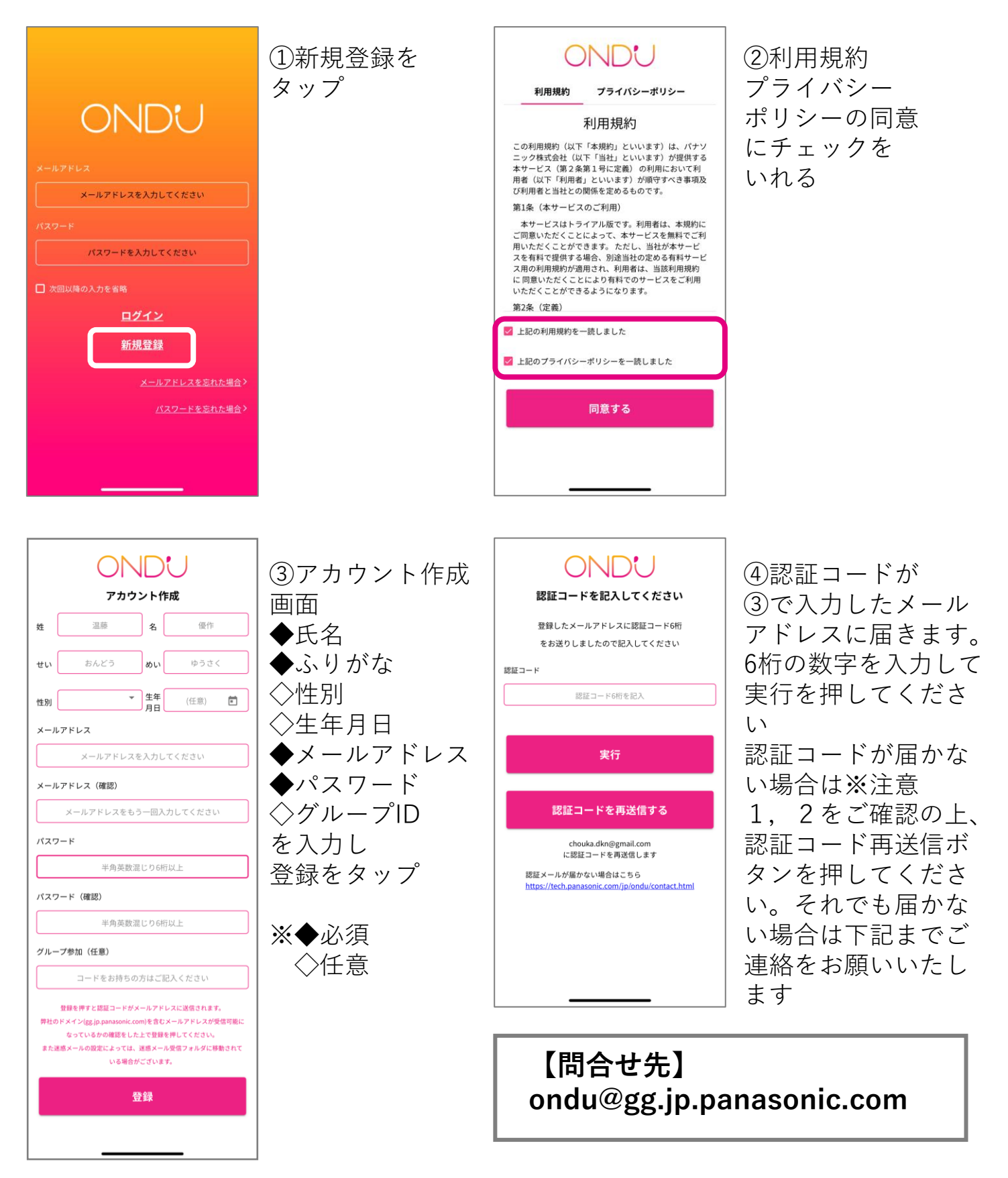

※注意1:認証メールが迷惑メールフォルダに格納されている場合がございます ※注意2:「gg.jp.panasonic.com」のドメインを含むメールアドレスの受信許可をお願いします

# <u>3-2.ログイン</u>

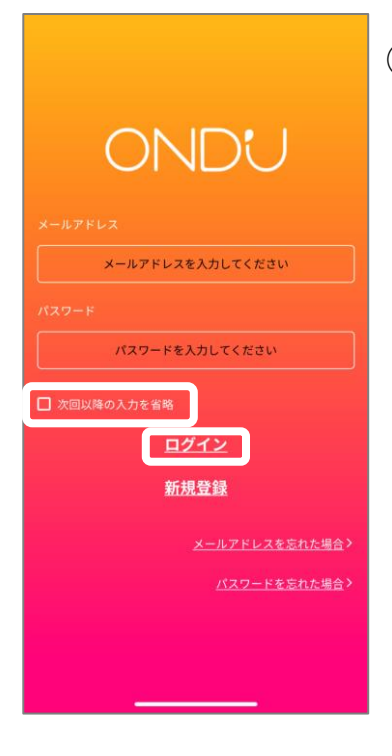

①登録済みのメールアドレス、パスワードを入れてください 「次回以降の入力を省略」にチェックを入れると 次回以降のログイン入力がなくなり大変便利です ログインをタップします

## 3-3.メールアドレスを忘れた場合

ご登録時、onduinfo@gg.jp.panasonic.comより認証メールが届いた メールアドレスがご利用中のものになります お使いのメールアドレスを忘れた場合は、新たにアカウントを 再作成してください

### 3-4. パスワードを忘れた場合

|                                                               | ①パスワードを忘れ                   | た場合をタップ              |                                  |
|---------------------------------------------------------------|-----------------------------|----------------------|----------------------------------|
| ONDU                                                          |                             |                      |                                  |
| メールアドレス<br>メールアドレスを入力してください                                   |                             |                      |                                  |
| パスワード<br>パスワードを入力してください                                       |                             |                      |                                  |
| □ 次回以降の入力を省略 □ グイン                                            |                             |                      |                                  |
| 新規登録                                                          |                             |                      |                                  |
| メールアドレスを忘れた場合><br>パスワードを忘れた場合>                                |                             |                      |                                  |
|                                                               |                             |                      |                                  |
|                                                               | 1                           | <b></b>              |                                  |
| 18:09 ● ● ±           ● ♀ ■                                   | ②ご利用中の                      | 18:06 ● ● ±          | ③メールアドレス                         |
| アカウントメールアドレス                                                  | メールアドレスを<br> 入力し実行を<br> タップ | パスワード再設定             | 6桁の認証コードか<br>送付されます<br>認証コード欄に入っ |
| メールアドレスを入力してください                                              |                             | 認証コード6桁を記入           | し、新しいパスワ                         |
| パスワードを忘れたアカウントのメールアドレ<br>スを設定してください。<br>パスワードを変更する認証コードをメール送信 |                             | 新しいパスワード 半角英数混じり6桁以上 | ドを入力し<br>変更するをタップ                |
| します。                                                          |                             | #自英数混じり6桁以上          |                                  |
| 戻る                                                            |                             | 変更する                 |                                  |
|                                                               |                             | 戻る                   |                                  |
|                                                               |                             |                      |                                  |
|                                                               |                             |                      |                                  |

### 4.入力画面 4-1.画面説明

●1日に登録できる体温データの数は3回までです ●登録データの修正は当日のみ行うことができます

| =              |            | J 😓               |  |  |
|----------------|------------|-------------------|--|--|
|                | 本日の体温 / °  | с                 |  |  |
|                | ~          | /                 |  |  |
| 36.4           | 36.5       | 36.6              |  |  |
|                | ^          |                   |  |  |
|                | 本日の症状      |                   |  |  |
|                |            |                   |  |  |
| 援              | きた確認アプリから  | ら通知<br>し          |  |  |
|                | メッセージ      |                   |  |  |
|                | をタップして記入して | ください              |  |  |
| ● 自分のみ (       | メッセージの公開範  | 9囲<br>者・マネージャーに送る |  |  |
| 登録             |            |                   |  |  |
|                |            | 検温について            |  |  |
| <b>夏</b><br>入力 | グラフ        | グループ              |  |  |

体温入力を行います 横スクロールすることで 目盛りが移動します

体調に不調がある際に

「あり」をタップすると症状の登録 が行えます

|   | 本日の症状<br><sup>あり</sup> なし |        |        |  |  |
|---|---------------------------|--------|--------|--|--|
| せ | きが出る                      | 身体がだるい | 筋肉痛がある |  |  |
| Ø | どが痛い                      | たんが出る  | 味がしない  |  |  |
| 便 | がゆるい                      | 目が赤い   | 頭が痛い   |  |  |
| 息 | 刃れがする                     | 悪寒がする  | 吐き気がする |  |  |
| 8 | 水が出る                      | 鼻がつまる  | 皮膚が赤い  |  |  |

COCOAや自治体で導入されている 接触確認アプリからの通知が届いた 際は「あり」を選択します

メッセージを登録できます 公開範囲は次の通りです ー自分のみ:自分だけに表示します ーグループに公開:グループ参加し ている場合グループメンバーに公開 されます 一所有者・マネージャーに送る: グループ参加している場合で管理者 のみに伝えたいメッセージがある場 合は所有者・マネージャーに送るを 選択します

### <u>4-2.問診票画面</u>

●37.5℃以上の発熱を記録すると自動で問診票画面が起 動します 行動記録などの詳細を記入してください この画面は後で入力することも可能です

| ★①体温②症状は入力画面で登録した<br>内容が自動で反映されます<br>平熱は平均が自動計算されていますが、<br>自分で変更することも可能です |
|---------------------------------------------------------------------------|
| ③最終勤務日や登校日を記入します<br>カレンダーマークで日付を表示させます                                    |
| ★④通勤・通学手段を選択します                                                           |
| ⑤病院へ行ったら受診医療機関名を記入                                                        |
| します                                                                       |
| ─── ★⑥PCR検査の有無を選択します                                                      |
| ─── ★⑦濃厚接触者の有無を記入します                                                      |
|                                                                           |
| ─── ★⑧長距離移動の有無について記入しま                                                    |
| す 自分以外の家族が遠出した場合も記                                                        |
|                                                                           |
|                                                                           |
| ★⑨大人数での接触の有無について記入                                                        |
| しよう 自分以外の家族が大人数が集よる場所に行った場合も記入してください。                                     |
|                                                                           |
| ★がついている部分は必須入力です<br>記入を押して、登録を完了させます                                      |
|                                                                           |

# 5.グラフ画面 <u>5-1.アイコン説明</u>

登録情報がある日に表示されます

- 🗙 接触確認アプリからの通知を「あり」で登録した際に表示されます
  - 症状を登録した際に表示されます。
  - ┓ 37.5℃以上の発熱を記録し、問診票を入力した際に表示されます。

【カラー表記基準】

- ▲ 体温が~36.9℃以下の場合はアイコンはブルーで表示され ■ ます
- 体温が37.0~37.4℃以下の場合、または平均体温から+1℃以上を登録
   した場合はアイコンはイエローで表示されます

体温が37.5°C以上の場合はアイコンはレッドで表示されます

### <u>5-2.グラフ画面説明</u>

●グラフは体温登録を行うと自動で生成されます
 ●週、月で表示されるデータは1日の中の最も高い体温です
 日グラフ画面では1日に中で登録したすべてのデータが
 表示されます

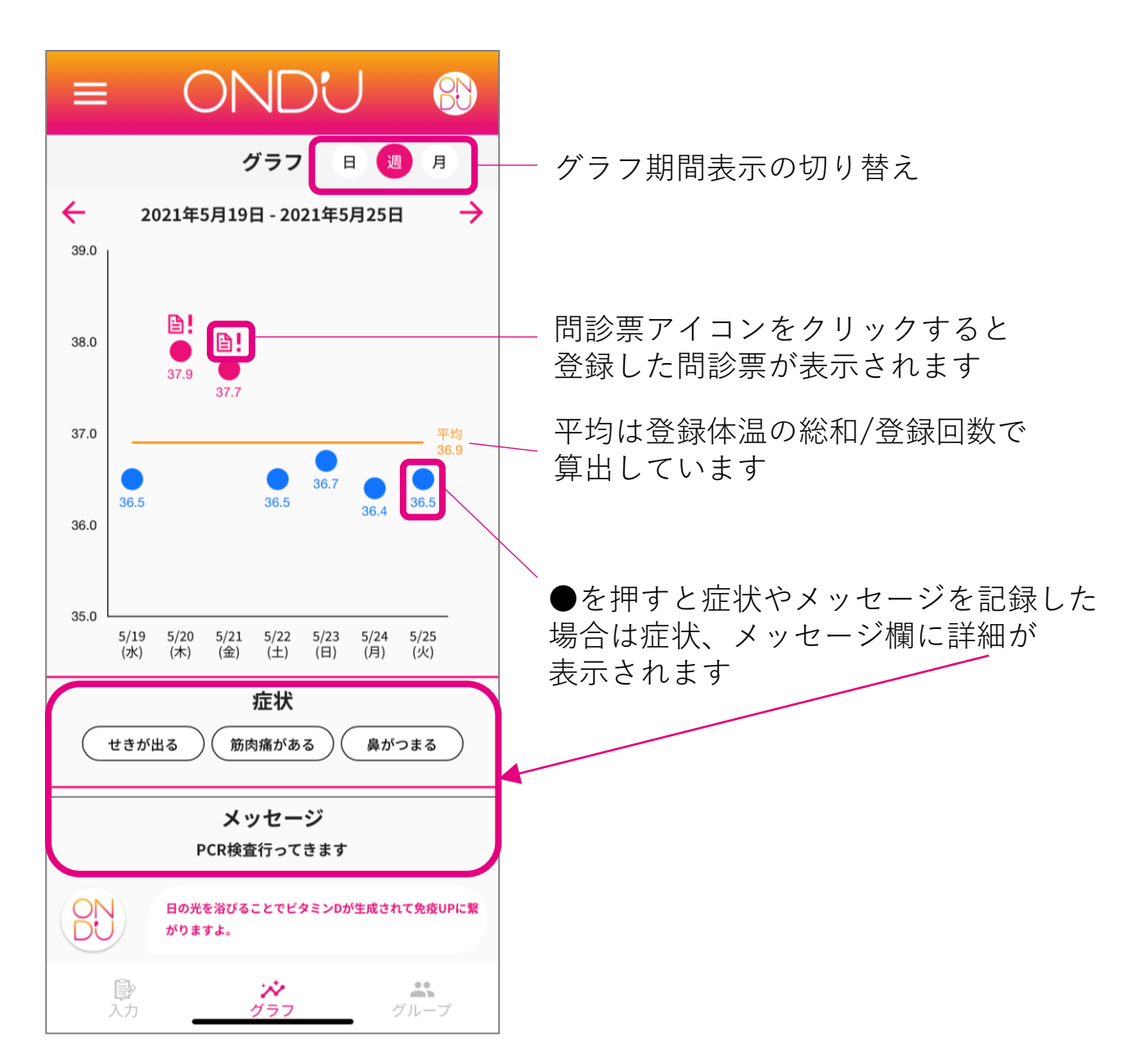

### 5-3.体温登録内容の変更

●体温登録内容を変更する際はグラフの「日」表示に 切り替えて行うことができます

登録できる1日の体温は3回までです

(3回に達しても、古いデータを削除すれば新たに登録が可能です)

●変更が可能なのは当日のデータのみです

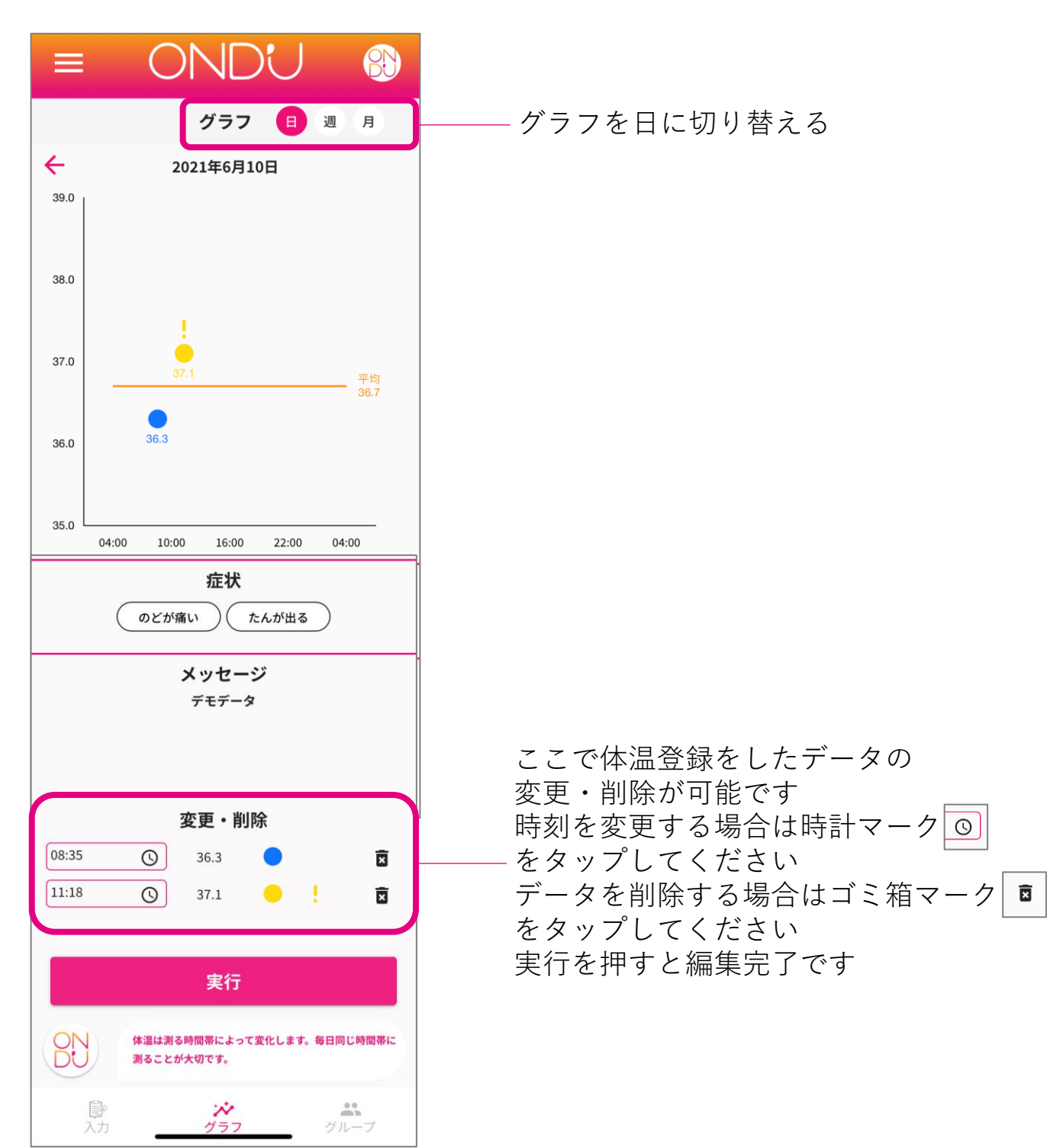

### 6.グループ画面 6-1.グループ表示の説明

●グループは1グループ100名まで入ることができます 最大10個のグループまで参加することができます

BN グループメンバーの登録状況を あなたのグループ %表示しています ISO\_政策企画部 10人 🗸 Vを押すとメンバー一覧が開きます OND'U PJチーム 8人 🔨 メンバーがメッセージ登録している 記入状況 本日の検温 と表示されます メッセージ部分を 堂本 夏菜 İ 夜お腹が痛かった タップすると全文表示されます 第宮田 夏菜 浜離宮出社です 宇津木 徹 メンバーが症状などを登録すると 🗙 桑野 裕康 マークが表示されます 大西 聡明 🧥 大前 謙 検温結果を表示します \rm 東城修司 体温が37.0度未満の場合はアイコンは 8 村元貴弘 ブルーで表示されます 体温が37.0~37.5℃未満の場合、また 17% SAC 6人 🗸 は平均体温から+1℃以上を登録した 場合はアイコンはイエローで表示さ 広報対応メンバー れます 100% 2人 🗸 体温が37.5℃以上の場合はアイコンは レッドで表示されます **》**入力 **ニ** ループ  $\mathcal{N}$ 表示順は50音順です 発熱や症状がある人は上位表示され 見逃しを防止します グループ所有者・マネージャーは メンバーの名前をタップすると詳細のグ ラフ画面まで見ることができます

### 6-2.グループ権限一覧

●本書の中でグループ管理者と表記している所は グループ所有者とマネージャーを指します

|            | 所有者 | マネージャー | メンバー |
|------------|-----|--------|------|
| グループ退出     | 0   | 0      | 0    |
| 他者グラフ画面の閲覧 | 0   | 0      | -    |
| 他者問診票の閲覧   | 0   | 0      | -    |
| グループデータ出力  | 0   | 0      | -    |
| ユーザー招待     | 0   | -      | -    |
| ユーザー削除     | 0   | —      | —    |
| マネージャー指名   | 0   | -      | -    |
| マネージャー権限削除 | 0   | —      | —    |
| グループ名の変更   | 0   | -      | -    |
| グループIDの確認  | 0   | —      | -    |
| 管理者権限の譲渡   | 0   | _      | -    |
| グループ削除     | 0   | _      | _    |

### 6-3.新規グループ作成

●どなたでも簡単にグループを作成することができます 生成されるグループIDを招待したいメンバーに教えます 申請が届いたら、メンバーの参加承認をすることで グループメンバーに追加することができます

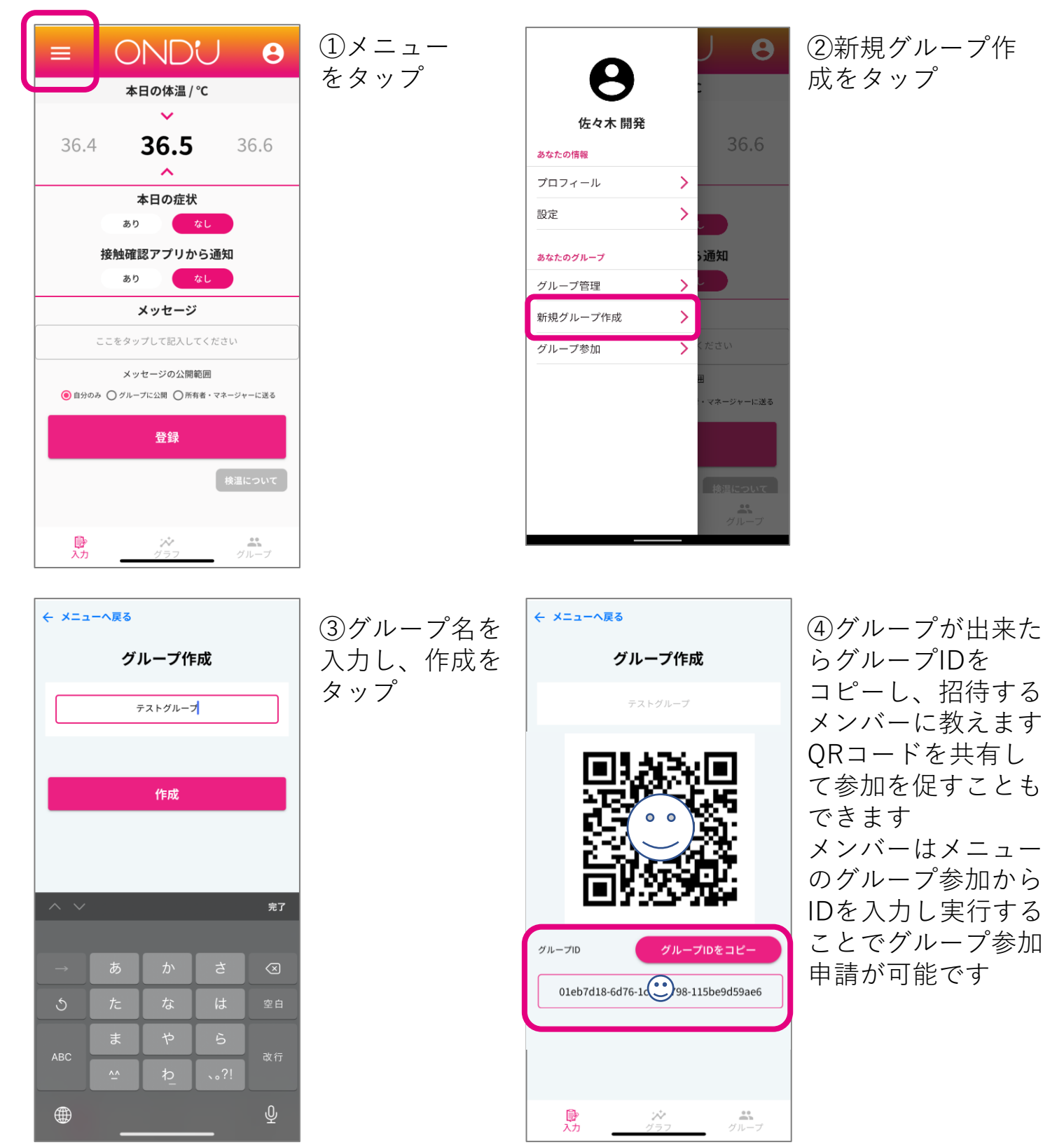

### 6-4.メンバーの承認

●メンバーがグループに参加するにはグループ所有者が グループ参加の承認をする必要があります

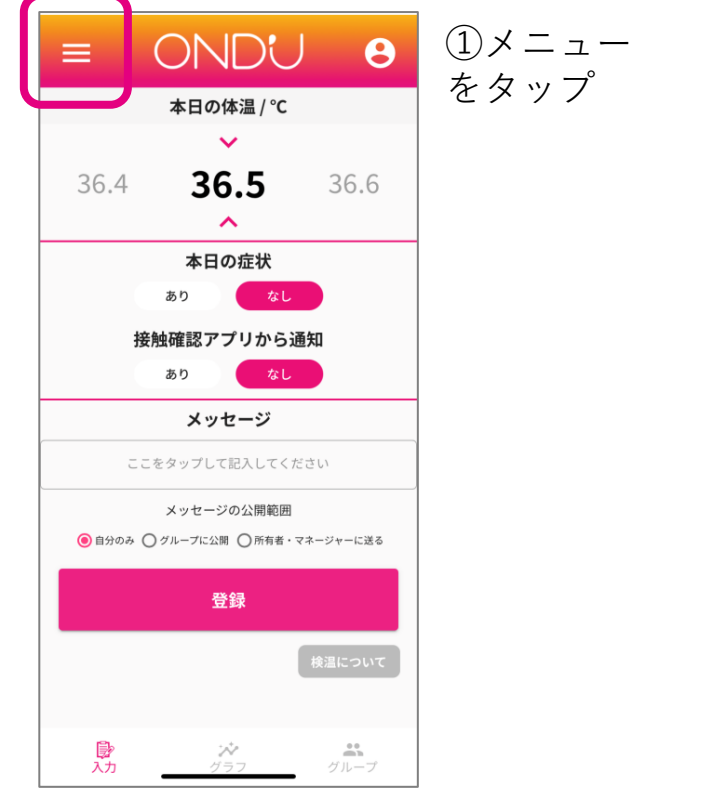

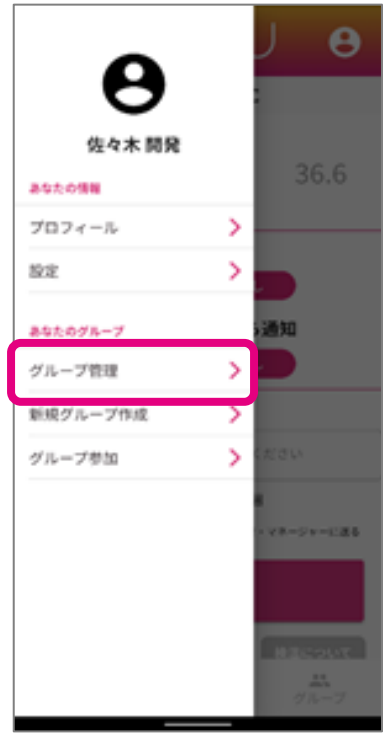

②グループ管理を タップ

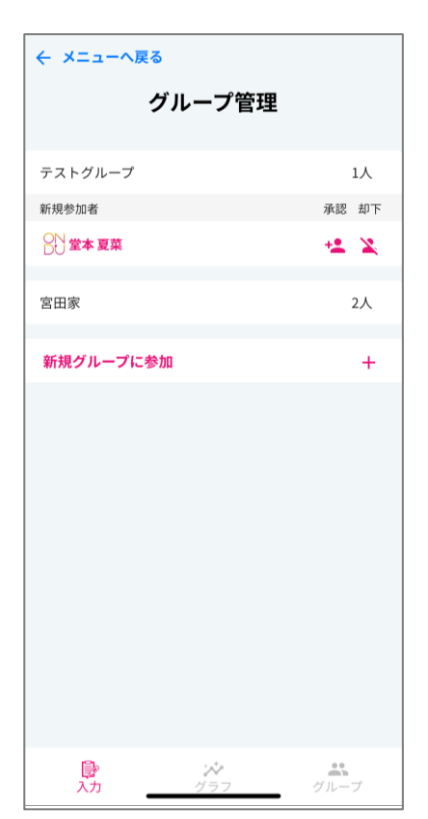

③グループへの招 待メンバーの申請 が来ていたら承認 をタップすること でメンバーの参加 が完了します

### 6-5.新規グループ参加(方法1)

●グループに参加するにはグループ所有者から共有された グループIDが必要です グループ参加をするには2つの方法 があります ここでは方法1を説明します。

| ONDU                                                                                                    |  |  |  |  |
|----------------------------------------------------------------------------------------------------|--|--|--|--|
| アカウント作成                                                                                                  |  |  |  |  |
| 姓 温藤 名 優作                                                                                                |  |  |  |  |
| せい おんどう めい ゆうさく                                                                                          |  |  |  |  |
| ● 生年<br>月日 (任意) ●                                                                                        |  |  |  |  |
| メールアドレス                                                                                                  |  |  |  |  |
| メールアドレスを入力してください                                                                                         |  |  |  |  |
| メールアドレス(確認)                                                                                              |  |  |  |  |
| メールアドレスをもう一回入力してください                                                                                     |  |  |  |  |
| パスワード                                                                                                    |  |  |  |  |
| 半角英数混じり6桁以上                                                                                              |  |  |  |  |
| パスワード(確認)                                                                                                |  |  |  |  |
| 半角英数混じり6桁以上                                                                                              |  |  |  |  |
| グループ参加(任意)                                                                                               |  |  |  |  |
| コードをお持ちの方はご記入ください                                                                                        |  |  |  |  |
| 登録を押すと認証コードがメールアドレスに送信されます。<br>弊社のドメイン(BLB p panasonic.com)を含むメールアドレスが受信可能に<br>なっているかの確認をした上で登録を押してください。 |  |  |  |  |
| また迷惑メールの設定によっては、迷惑メール受信フォルダに移動されて<br>いる場合がございます。                                                         |  |  |  |  |
| 登録                                                                                                    |  |  |  |  |
|                                                                                                    |  |  |  |  |

【方法1】

アカウント作成画面のグループ参加欄に グループIDを入力します 登録が完了した時点でグループ参加申請が 完了し、グループ所有者がグループ参加 承認をすると参加が完了します

| ← メニューへ戻る   |       |        |
|-------------|-------|--------|
| グリ          | レープ管理 |        |
| ISO_政策企画部   |       | 10人    |
| OND'U PJチーム |       | 7人     |
| SAC         |       | 6人     |
| 広報対応メンバー    |       | 2人     |
| <テストグループン   | >     | 確認待ち 🗙 |
| 新規グループに参加   |       | +      |
|             |       |        |
|             |       |        |
|             |       |        |
|             |       |        |
|             |       |        |
| ■<br>入力     | グラフ   | グループ   |

グループの申請状況を確認するには メニューをタップし、グループ管理画面 に進むとわかります 確認待ちになっている場合は グループ所有者の承認待ちです

### 6-5.新規グループ参加(方法2)

●グループに参加するにはグループ所有者から共有された グループIDが必要です。グループ参加をするには2つの方法 があります。ここでは方法2を説明します。

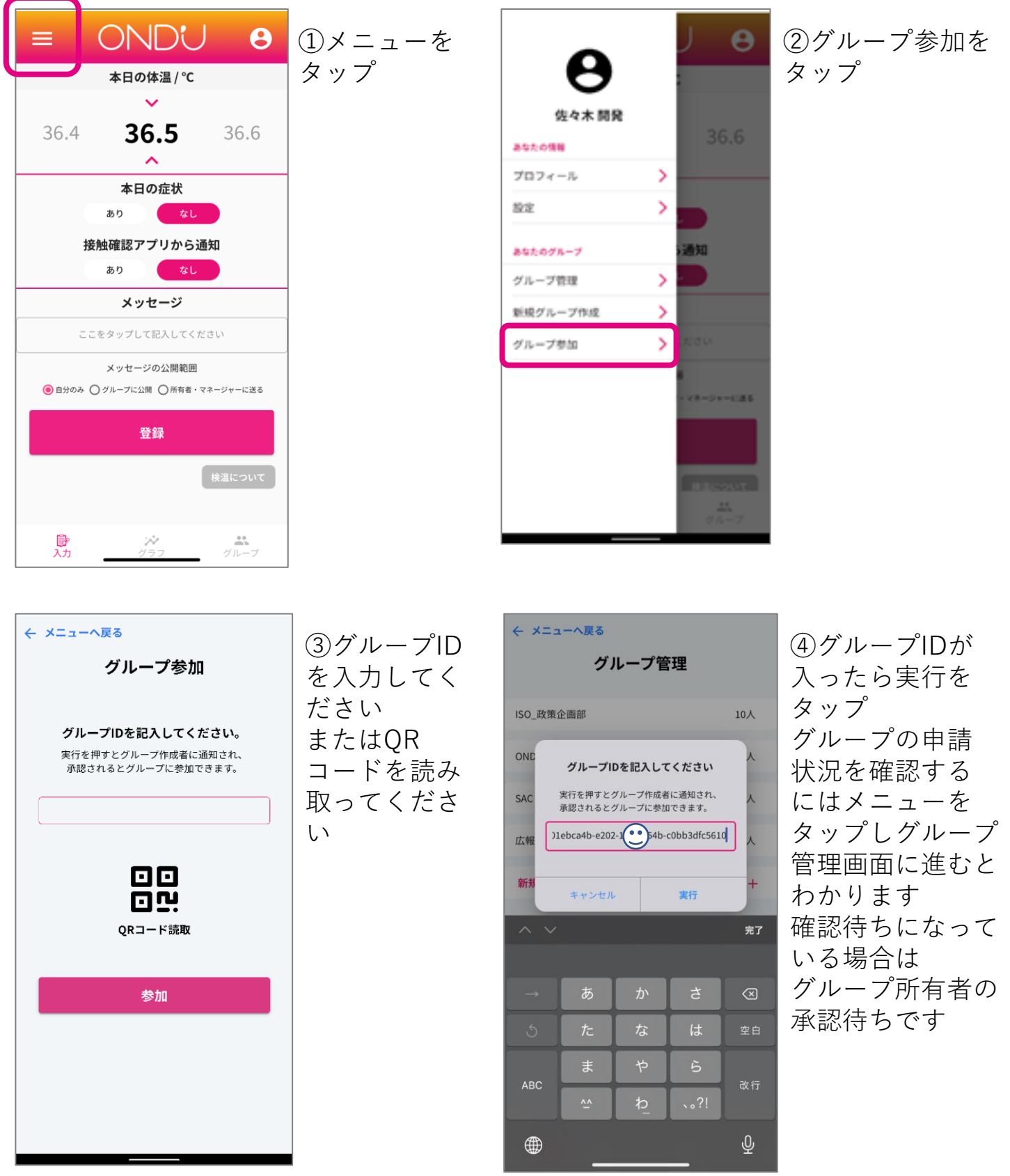

### 6-6.グループを抜ける

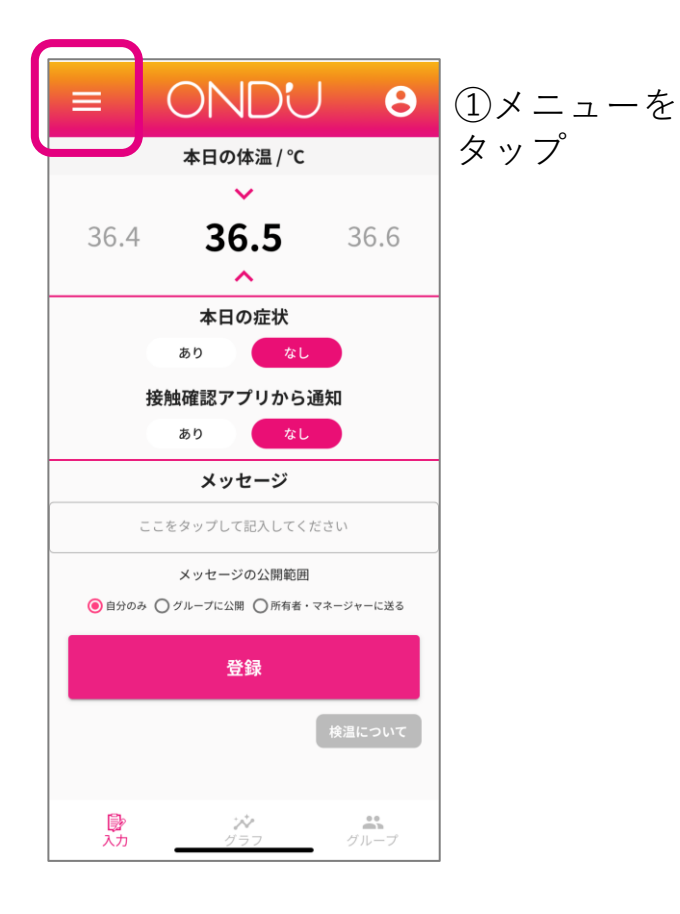

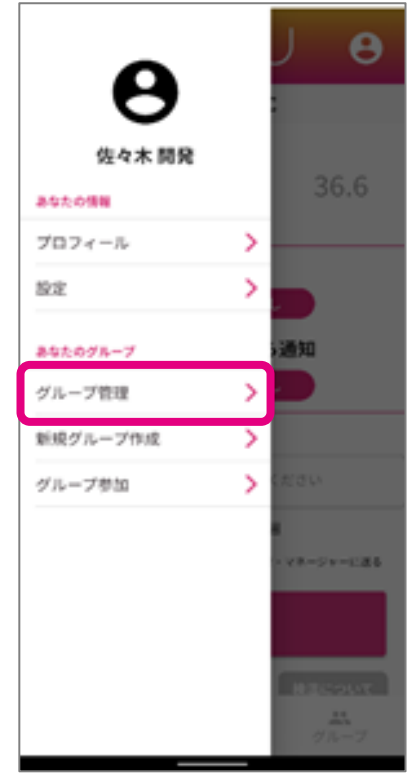

②グループ管理を タップ

| ← メニューへ戻る   |               |          |
|-------------|---------------|----------|
| 5           | 「ループ管理        | 2        |
| ISO_政策企画部   |               | 10人      |
| OND'U PJチーム |               | 7人       |
| SAC         |               | 6人       |
| 広報対応メンバー    |               | 2人       |
| <テストグルー:    | プ>            | 確認待ち 🗙   |
| 新規グループに参加   | מל            | +        |
|             |               |          |
|             |               |          |
|             |               |          |
|             |               |          |
|             | ***<br>// = 7 | <b>ジ</b> |

③抜けたい グループ名を タップ

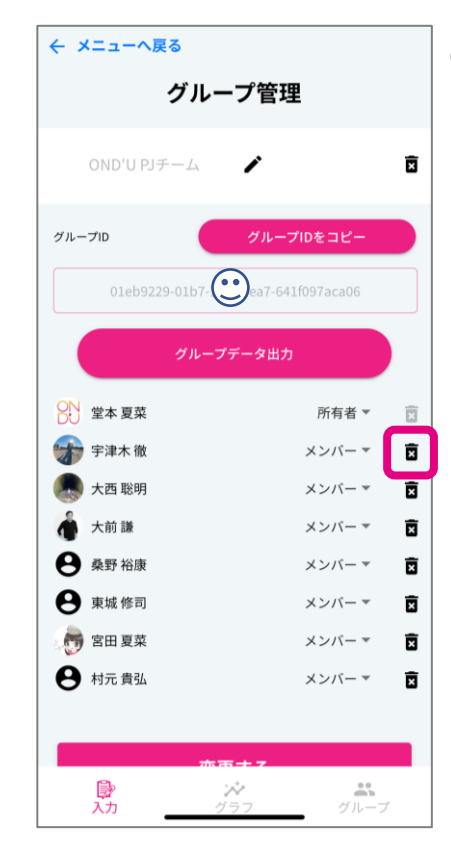

④ウ箱タ「プ退かのれを出る分トープのらさ」問「択完アゴを ル○ま出ない、さたました」、

### 6-7.グループの編集(管理者向け)

●グループ管理画面の行き方 メニュー>グループ管理>編集したいグループを選ぶ

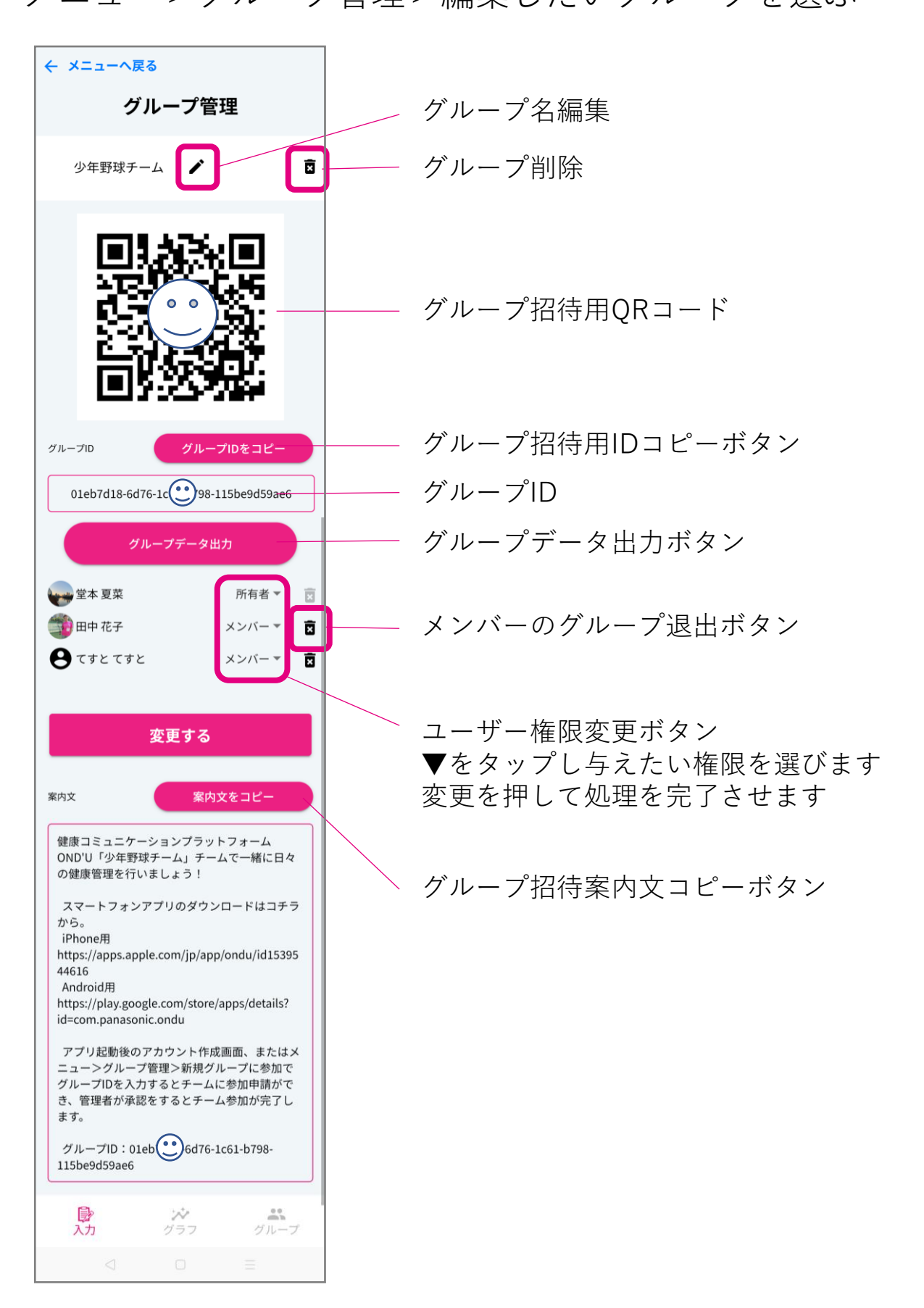

### 6-8.グループデータ出力(管理者向け)

●登録したグループデータをCSV形式で出力することができ ます ダウンロードされたデータはPCでExcelで確認頂けま す スマホで閲覧する場合はAndroidはExcel、iPhoneは Numbersなどのアプリケーションを使って閲覧してください

●グループ管理画面の行き方 メニュー>グループ管理>出力したいグループを選ぶ

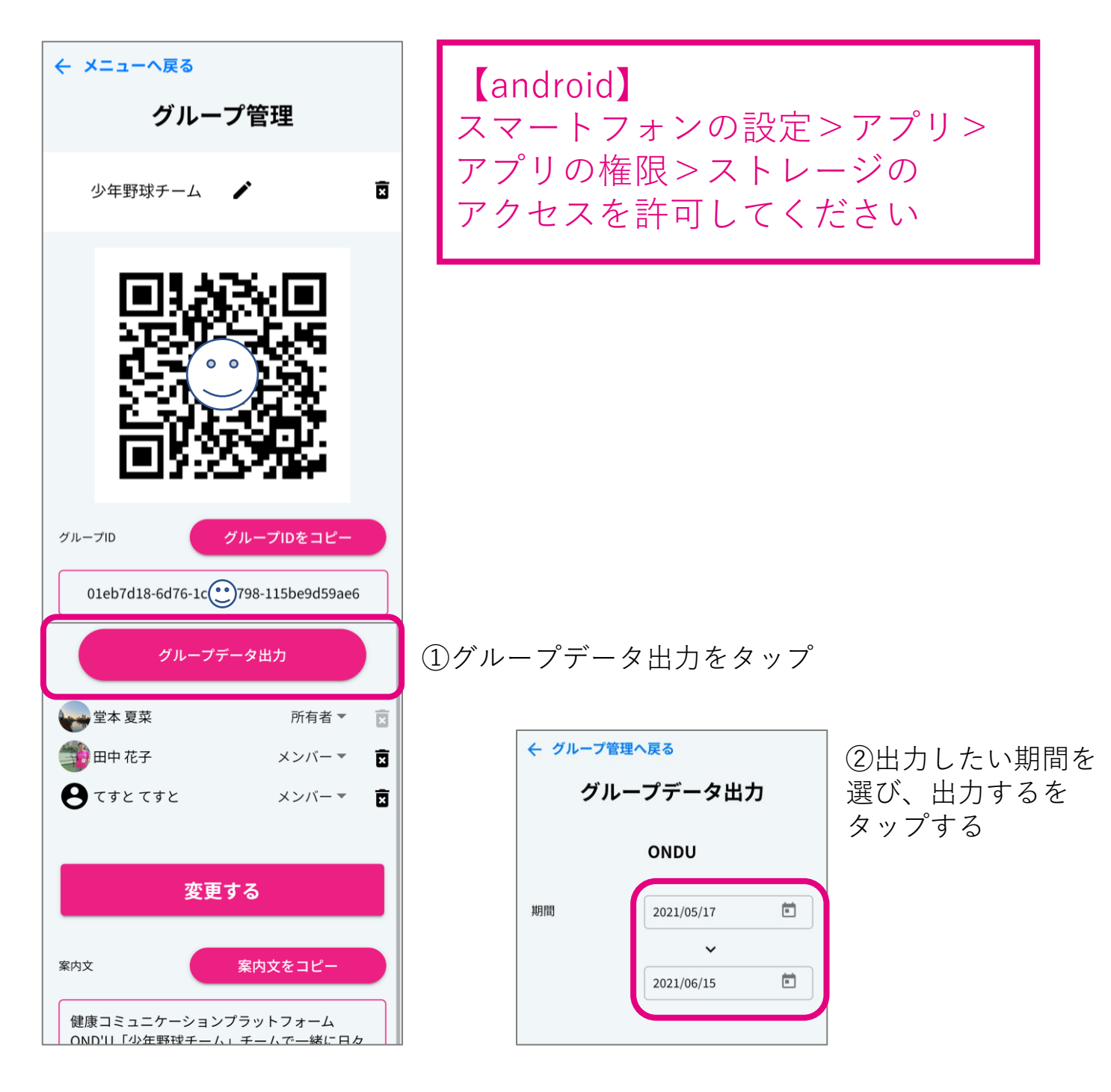

# 7.プロフィール設定

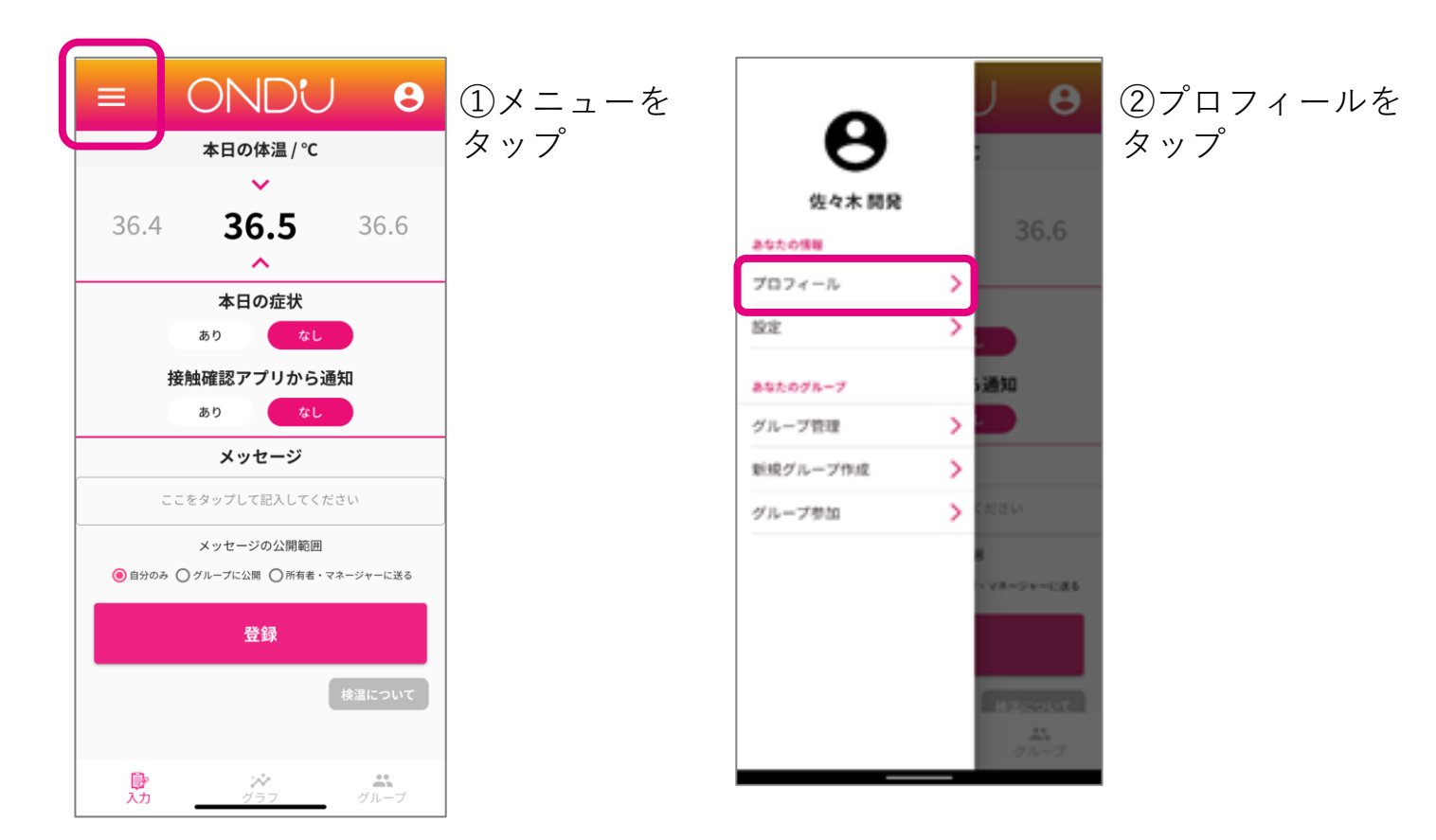

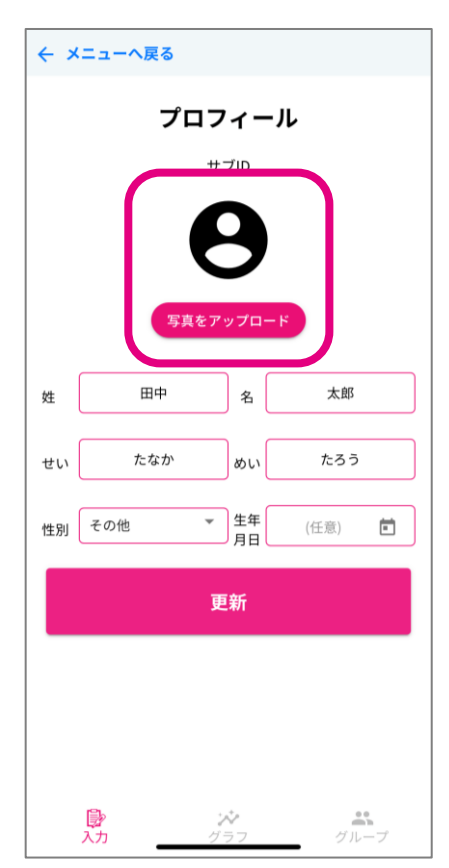

③内容を入力し更新をタップ 写真をアップロードをタップすると アカウントのアイコンを変更することが できます

### 8.サブIDの利用方法 8-1.サブIDの利用方法

●サブIDとはスマートフォンを持たない方の代理入力や 公私でのアカウントの使い分けをする際に便利な機能です メールアドレスを登録したアカウントをメインIDとし 3つまでサブIDを作成することができます グループの参加可能数は メインID→10グループ、サブID→3グループです

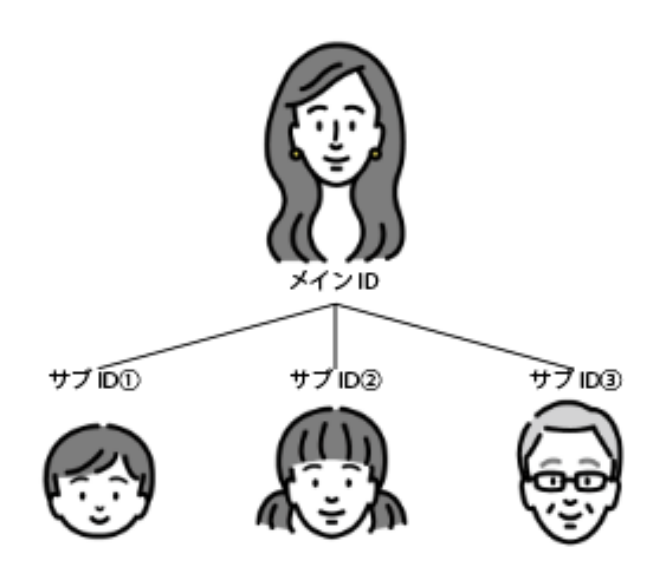

各サブ ID 3 グループまで参加可能

メインID:10グループまで参加可能 サブID:3グループまで参加可能

| ID選択    |       |
|---------|-------|
| 👽 堂本 夏菜 | メインID |
| Ө ⊞中太郎  | Ō     |
| 🇊 田中 花子 | Ō     |
| ❷ 堂本太郎  | Ō     |
| 新規IDを追加 | +     |
|         |       |
|         |       |
| ☆       | グループ  |

選択中のアカウントを赤枠で表示しています プロフィールから写真を設定すると 利用中アカウントがわかりやすくなります

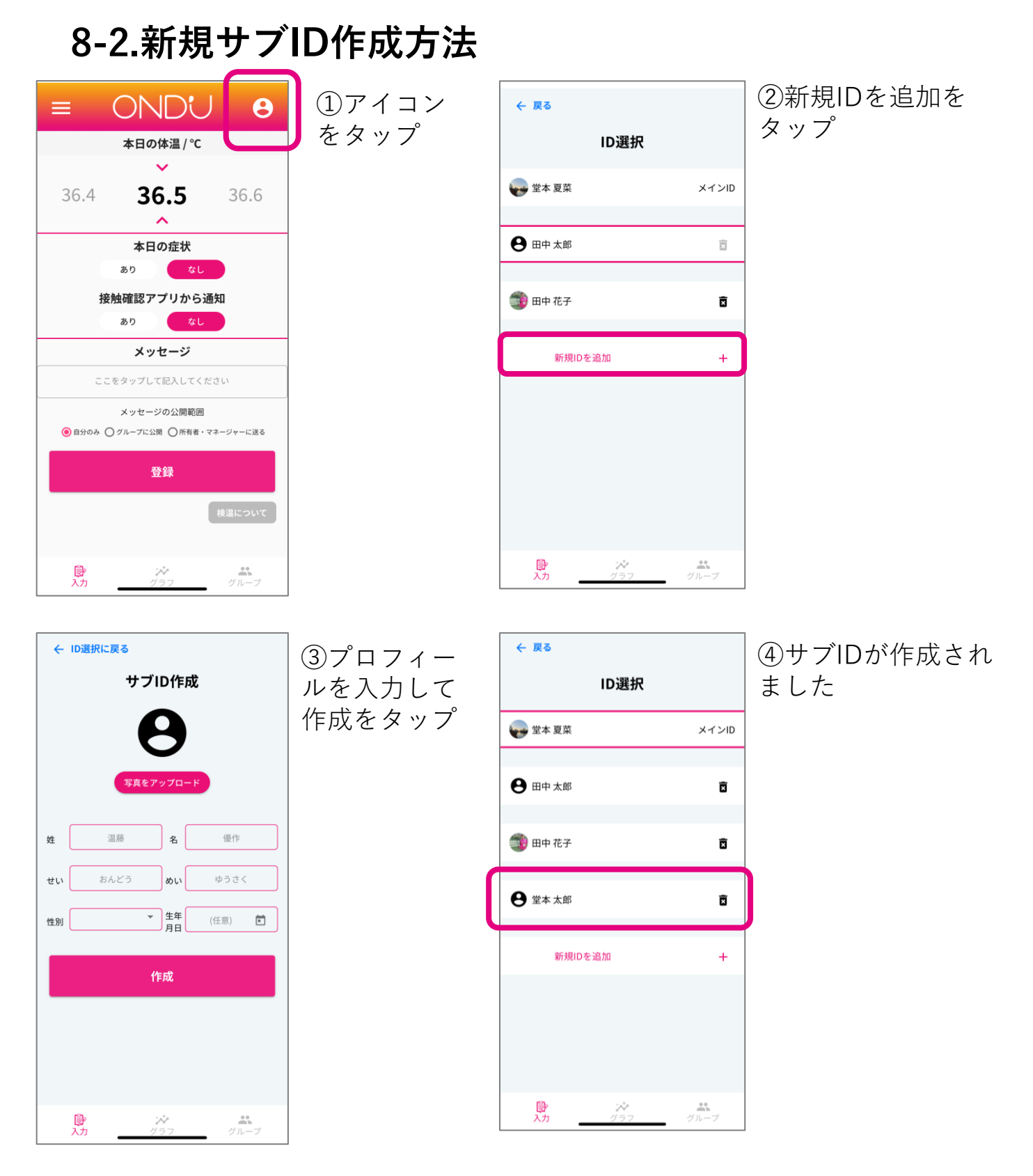

# 8-3.サブIDの削除方法

| ID選択    |       |
|---------|-------|
| 🙀 堂本 夏菜 | メインID |
|         |       |
| Ө ⊞中太郎  | ā     |

ゴミ箱アイコンをタップすることでサブIDを 削除することができます。

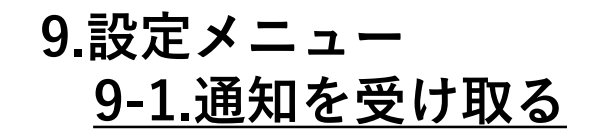

| ≡ ONDU 8                                           | -        | J e          | ← ×=    |
|----------------------------------------------------|----------|--------------|---------|
| 本日の体温 / ℃                                          | •        |              |         |
| ×                                                  | 供力大 開発   |              | 通知設定    |
| 36.4 <b>36.5</b> 36.6                              | 1000     | 36.6         | メールアド   |
| ^                                                  | 7074-1   |              | パスワード車  |
| 本日の症状                                              |          |              | Myデータ出  |
| ないないであり、このない                                       | 26.2     |              | ログアウト   |
| すな方式9年前にアンリカ・ウカボスロ<br>あり なし                        | あなたのグループ | 通知           | 退会      |
| メッセージ                                              | グループ管理   |              |         |
| ここを タップして記入してください                                  | 転捩グループ作成 | >            | 検測について  |
| メッセージの公開範囲                                         | グループ参加   | CREW         |         |
| <ul> <li>自分のみ 〇 グループに公開 〇 所有者・マネージャーに送る</li> </ul> |          |              |         |
| 25.03                                              |          | ***=S*=E\$\$ | 利用規約    |
| 豆琢                                                 |          |              | プライバシー  |
| 検温について                                             |          |              |         |
|                                                    |          | HICOLT.      |         |
|                                                    |          | 9 h-7        | ₿<br>入力 |
| ①メニューをタップ                                          | ②設定をタッ   | $\neg$ °     | (3)诵    |
|                                                    |          | /            |         |

| ← メニューへ戻る    |                  |
|--------------|------------------|
| 設定           |                  |
| 通知設定         | >                |
| メールアドレス変更    | X                |
| パスワード再設定     | >                |
| Myデータ出力      | >                |
| ログアウト        | >                |
| 退会           | >                |
|              |                  |
| 検温について       | >                |
| ヘルプ(FAQ&問合せ) | >                |
| 利用規約         | >                |
| プライバシーポリシー   | >                |
|              |                  |
|              |                  |
|              | <b>ネ</b><br>グループ |

③通知設定をタップ

| ← 設定へ戻る                                      |       |   |                                                      | ④受け取りたい通知チェックボックスを<br>ON状態にする     |
|----------------------------------------------|-------|---|------------------------------------------------------|-----------------------------------|
| 通知設定                                         |       |   | 時計マークを押し、希望の時刻を設定する<br>更新をタップ                        |                                   |
| アラームは10分以上間隔をあけて設定してください                     |       |   | ●入力通知:全ユーザー向け                                        |                                   |
| 入力通知                                         | 09:00 | ß |                                                      | 毎日定刻に体温登録を促す通知を出します               |
| 確認通知                                         | 13:00 | ß |                                                      | ●確認通知:グループ所有者・マネー<br>ジャー向け        |
| 発熱者・接触者発生通知 グループに発生時、通知を受け取る(所有者・マネージャー向け機能) |       |   | 毎日定刻にグループメンバーの体調確認を<br>促す通知を出します                     |                                   |
|                                              |       |   |                                                      | ●発熱者・接触者発生通知:グループ所有<br>者・マネージャー向け |
| 更新                                           |       |   | 37.5℃以上の発熱者、接触確認アプリから<br>の通知が届いたをありにした場合に通知が<br>飛びます |                                   |

### <u>9-2.メールアドレスの変更</u> ← メニューへ戻る ONDU 8 θ 設定 本日の体温 / ℃ × 通知設定 佐々木 開発 36.4 36.5 36.6 メールアドレス変更 > あなたの情報 パスワード再設定 プロフィール 本日の症状 Myデータ出力 > > なし あり 設定 ログアウト > 接触確認アプリから通知 通知 あなたのグループ > 退会 あり なし > グループ管理 メッセージ 新規グループ作成 > ここをタップして記入してください 検温について > > グループ参加 メッセージの公開範囲 > ヘルプ(FAO&問合せ) ● 自分のみ ○ グループに公開 ○ 所有者・マネージャーに送る 利用規約 > マネージャーに送る 登録 プライバシーポリシー > ₿ 入力 びループ ▶ 入力 ③メールアドレスの ①メニューをタップ ②設定をタップ 変更をタップ ← 設定へ戻る メールアドレス変更 認証コードを記入してください メールアドレス 登録したメールアドレスに認証コード6桁 をお送りしましたので記入してください メールアドレスを入力してください 認証コード メールアドレスを変更すると認証コードが送信され 認証コード6桁を記入 ます。 次の画面で認証コードを入力してください。 実行 変更する 戻る ⑤登録したメールアドレスに届いた

④使用したいメールアドレスを入力 して変更するをタップ

認証コードを入力し実行をタップ

# <u>9-3.パスワードの再設定</u>

| = C                        | NDU             | υ         |
|----------------------------|-----------------|-----------|
| *                          | :日の体温 / ℃       |           |
|                            | ~               |           |
| 36.4                       | 36.5            | 36.6      |
|                            | ^               |           |
|                            | 本日の症状           |           |
| あり                         | なし              |           |
| 接触確                        | 認アプリからi         | 通知        |
| あり                         | なし              |           |
|                            | メッセージ           |           |
| ここをタッ                      | ノプして記入してく)      | ださい       |
| X                          | / セージの公開範囲      |           |
| (● 自分のみ () グル-             | -プに公開 〇 所有者・    | マネージャーに送る |
|                            | 登録              |           |
|                            |                 | 検温について    |
|                            |                 |           |
| <b>₽</b><br>入力             | <b>☆</b><br>グラフ | グループ      |
| <ol> <li>(1)メニュ</li> </ol> | ーをタ             | ップ        |

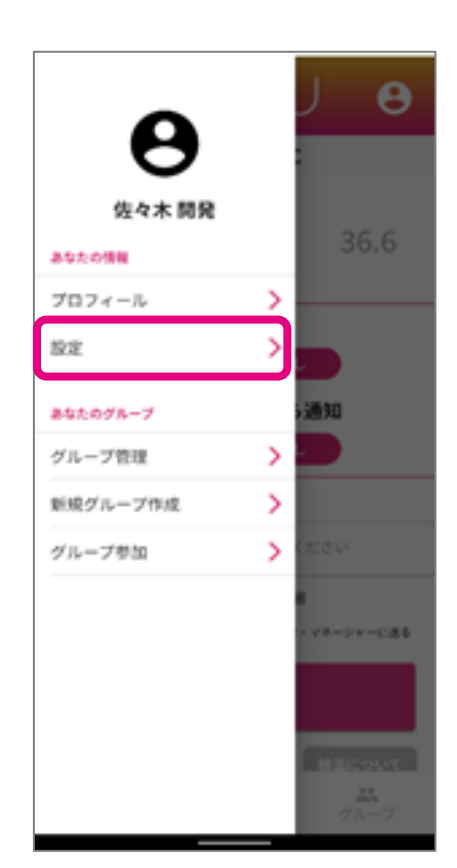

②設定をタップ

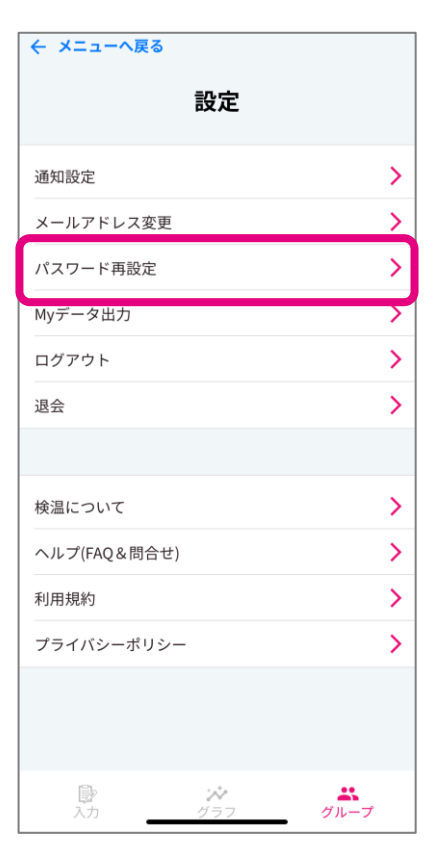

③パスワードの再設定 をタップ

← 設定へ戻る

### パスワード再設定

現在のパスワード

半角英数混じり6桁以上

新しいパスワード

半角英数混じり6桁以上

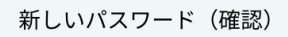

半角英数混じり6桁以上

変更する

④現在使用中のパスワードと 新しいパスワードを入力し、 変更するをタップ

### <u>9-4.データを出力する</u>

●登録したデータをCSV形式で出力することができます ダウンロードされたデータはPCでExcelで確認頂けます スマホで閲覧する場合はAndroidはExcel、iPhoneはNumbers などのアプリケーションを使って閲覧してください

| $\equiv$ ONDU $\Theta$                                                                                                    | J O                                                                                                    | ← メニューへ戻る                                               |
|----------------------------------------------------------------------------------------------------|----------------------------------------------------------------------------------------------------|---------------------------------------------------------|
| 本日の体温 / ℃                                                                                                    |                                                                                                    | DE DE DE DE DE DE DE DE DE DE DE DE DE D                |
| <b>~</b>                                                                                                    | (tot MD                                                                                                    | 通知設定                                                    |
| 36.4 <b>36.5</b> 36.6                                                                                                    | 36.6                                                                                                    | メールアドレス変更                                               |
| ^                                                                                                    | 302098                                                                                                    | パスワード再設定                                                |
| 本日の症状                                                                                                    | 9074-10                                                                                                    | Myデータ出力                                                 |
|                                                                                                    |                                                                                                    | ログアウト                                                   |
| 接触確認 アノリから通知                                                                                                    | あなたのグループ 読知                                                                                                    | 退会 >                                                    |
| X wtz = 53                                                                                                    | グループ管理 >                                                                                                    |                                                         |
|                                                                                                    | 新規グループ作成 >                                                                                                    |                                                         |
|                                                                                                    | グループ参加 > (ださい)                                                                                                    | 検温について                                                  |
| メッセージの公開範囲<br>自分のみ 〇 グルーブに公開 〇 所有者・マネージャーに送る                                                                                                    |                                                                                                    | ヘルプ(FAQ&問合せ)                                            |
|                                                                                                    | - e=-2=-2.85                                                                                                    | 利用規約                                                    |
| 登録                                                                                                    |                                                                                                    | プライバシーポリシー                                              |
| 検温について                                                                                                    |                                                                                                    |                                                         |
|                                                                                                    | (BECOUT)                                                                                                    |                                                         |
|                                                                                                    | #1.<br>グループ                                                                                                    | ■ <del>ジ</del><br>入力 <u>グラフ</u> グループ                    |
|                                                                                                    |                                                                                                    |                                                         |
| ①メニューをダッノ                                                                                                    | ②設定をダッノ                                                                                                    | ③MyDate出力をダッン                                           |
| <ul> <li>(1)メニューをダッノ</li> <li>← 設定へ戻る</li> </ul>                                                                                                    | <ul> <li>②設定をダッノ</li> <li>②</li> </ul>                                                                                                | ③MyDate出力をタッノ                                           |
| <ul> <li>(⊥)メニューをダッノ</li> <li>← 設定へ戻る</li> <li>Myデータ出力</li> </ul>                                                                                                    | ②設定をダッノ                                                                                                    | ③MyDate出力をタッ.                                           |
| <ul> <li>(1)メニューをダッノ</li> <li>← 設定へ戻る</li> <li>Myデータ出力</li> <li><sup>出力するID</sup></li> <li>● 田中太郎</li> </ul>                                                                                                    | ②設定をダッノ<br>④出力するアカウントを確                                                                                                    | ③MyDate出力をタッン<br>電認する                                   |
| <ul> <li>(⊥) × − ⊥ − を ダ ツ ノ</li> <li>← 設定へ戻る</li> <li>Myデータ出力</li> <li>出カするID</li> <li>田中 太郎</li> <li>期間</li> <li>2021/05/10</li> </ul>                                                                                                    | ②設定をダッノ<br>④出力するアカウントを確                                                                                                    | ③MyDate出力をタッノ<br>窪認する                                   |
| <ul> <li>(1) × − ユ − を ダ ツ ノ</li> <li>         ← 設定へ戻る         Myデータ出力         出力するID         田中 太郎         期間         2021/05/10         ▼     </li> </ul>                                                                                                    | ②設定をダッノ<br>④出力するアカウントを確                                                                                                    | ③MyDate出力をタッン<br>窪認する                                   |
| <ul> <li>(1) × − ユ − を ダ ツ ノ</li> <li>         ★ 設定へ戻る         Myデータ出力         出力するID         田中太郎         期間         2021/05/10         ご         2021/06/08         ご     </li> </ul>                                                                                                    | ②設定をダッノ<br>④出力するアカウントを確<br>⑤出力する期間を入力する                                                                                               | ③MyDate出力をタッン<br>電認する                                   |
| <ul> <li>(1) × - ユー を ダ ツ ノ</li> <li>← 設定へ戻る</li> <li>Myデータ出力</li> <li>出力するID</li> <li>田中 太郎</li> <li>期間</li> <li>2021/05/10</li> <li>ご</li> <li>2021/06/08</li> </ul>                                                                                                    | ②設定をダッノ<br>④出力するアカウントを確<br>⑤出力する期間を入力する                                                                                               | ③MyDate出力をタッン<br>室認する                                   |
| <ul> <li>(1) × − ユ − を ダ ツ ノ</li> <li>← 酸定へ戻る</li> <li>Myデータ出力</li> <li>出力するID</li> <li>単間</li> <li>2021/05/10</li> <li>ご</li> <li>2021/06/08</li> </ul>                                                                                                    | ②設定をダッノ<br>④出力するアカウントを確<br>⑤出力する期間を入力する<br>⑥出力するをタップ                                                                                  | ③MyDate出力をタッス<br>室認する                                   |
| <ul> <li>(1) × - ユ ー を ダ ツ ノ</li> <li>         ← 設定へ戻る         Myデータ出力         出力するID         田中 太郎         期間         2021/05/10         ブ         2021/06/08         首     </li> </ul>                                                                                                    | ②設定をダッノ<br>④出力するアカウントを確<br>⑤出力する期間を入力する<br>⑥出力するをタップ                                                                                  | ③MyDate出力をタッン<br>記する                                    |
| <ul> <li>(1) メ = ユ − を ダ ツ ノ</li> <li>← 設定へ戻る</li> <li>Myデータ出力</li> <li>出力するID</li> <li>田中 太郎</li> <li>第間</li> <li>2021/05/10</li> <li>ご</li> <li>2021/06/08</li> </ul>                                                                                                    | ②設定をダッノ<br>④出力するアカウントを確<br>⑤出力する期間を入力する<br>⑥出力するをタップ                                                                                  | ③MyDate出力をタッス<br>室認する                                   |
| <ul> <li>(1) メ = ユ − を ダ ツ ノ</li> <li>← 設定へ戻る</li> <li>Myデータ出力</li> <li>出力するID</li> <li>田中 太郎</li> <li>2021/05/10</li> <li>・</li> <li>2021/06/08</li> </ul>                                                                                                    | <ul> <li>②設定をダッノ</li> <li>④出力するアカウントを確</li> <li>⑤出力する期間を入力する</li> <li>⑥出力するをタップ</li> <li>【android】</li> </ul>                         | ③MyDate出力をタッス<br>室認する                                   |
| <ul> <li>(1) メ = ユ - を ダ ツ ノ</li> <li>← 設定へ戻る</li> <li>Myデータ出力</li> <li>出力するID</li> <li>田中 太郎</li> <li>第間</li> <li>2021/05/10</li> <li>マ</li> <li>2021/06/08</li> </ul>                                                                                                    | ②設定をダッノ<br>④出力するアカウントを確<br>⑤出力する期間を入力する<br>⑥出力するをタップ<br>【android】<br>スマートフォン                                                          | ③MyDate出力をタッン<br>記する                                    |
| <ul> <li>(1) メ = ユ - を ダ ツ ノ</li> <li>← 設定へ戻る</li> <li>Myデータ出力</li> <li>出力するID</li> <li>田中 太郎</li> <li>第間</li> <li>2021/05/10</li> <li>ご</li> </ul>                                                                                                    | ②設定をダッノ<br>④出力するアカウントを確<br>⑤出力する期間を入力する<br>⑥出力するをタップ<br>【android】<br>スマートフォン                                                          | ③MyDate出力をタッン<br>記する<br>う                               |
| <ul> <li>(1) × − ユ − を ダ ツ ノ</li> <li>         ← 設定へ戻る         Myデータ出力         出力するID         ① 印中太郎         ※         ② 2021/05/10         ○         ○         ○         ○         ○         ○         ○         ○         ○         ○         ○         ○         ○         ○         ○         ○         ○         ○         ○         ○         ○         ○         ○         ○         ○         ○         ○         ○         ○         ○         ○         ○         ○         ○         ○         ○         ○         ○         ○         ○         ○         ○         ○         ○         ○         ○         ○         ○         ○         ○         ○         ○         ○         ○         ○         ○         ○         ○         ○         ○         ○         ○         ○         ○         ○         ○         ○         ○         ○         ○         ○         ○         ○         ○         ○         ○         ○         ○         ○         ○         ○         ○         ○         ○         ○         ○         ○         ○         ○         ○         ○         ○         ○         ○         ○         ○         ○         ○         ○         ○         ○         ○         ○         ○         ○         ○         ○         ○         ○</li></ul> | <ul> <li>②設定をダッノ</li> <li>④出力するアカウントを確</li> <li>⑤出力する期間を入力する</li> <li>⑥出力するをタップ</li> <li>【android】<br/>スマートフォン<br/>アプリの権限を</li> </ul> | ③NIYDate出力をタッン<br>容認する<br>ら<br>ンの設定 > アプリ ><br>> ストレージの |

グルーフ

■ 入力

### 9-5.退会

●退会手続きをするとデータは参照できなくなります Myデータ出力からデータの保存などを実施の上、 実行してください

グループの所有者になっている場合は権限を移行してか らでないと退会できません

|                                                                           | Θ                                                                              | 9            | J 😖      | ← メニューへ戻る<br>設定   |        |
|---------------------------------------------------------------------------|--------------------------------------------------------------------------------|--------------|----------|-------------------|--------|
| 36.4 <b>36.5</b>                                                          | 36.6                                                                           | 日本開発         | 36.6     | 通知設定<br>メールアドレス変更 | >      |
| <u>へ</u><br>本日の症状                                                         | 395.0%<br>7074-                                                                | -ī.          | >        | パスワード再設定          | >      |
| <sup>あり</sup> なし<br>接触確認アプリから通知                                           | 10.2                                                                           |              |          | Myテータ出力<br>ログアウト  | >      |
| あり なし<br>メッセージ                                                            | あなたのグル<br>グループ者                                                                | レープ<br>行理    | >        | 退会                | >      |
| ここをタップして記入してください                                                          | 新規グルージャージョン ジループき                                                              | -ブ作v党<br>150 | > 00200  | 検温について            | >      |
| ×ッセージの公開範囲<br>● 自分のみ 〇 グループに公開 〇 所有者・マネー                                  | ジャーに送る                                                                         |              | 8<br>    | ヘルプ(FAQ&問合せ)<br>  | ><br>> |
| 登録                                                                        |                                                                                |              |          | プライバシーポリシー        | >      |
|                                                                           |                                                                                |              | H TOPACT |                   |        |
|                                                                           |                                                                                |              | ^        |                   | グループ   |
| <ul> <li>← 設</li> <li>退会す</li> <li>すべて</li> <li>・</li> <li>ご確認</li> </ul> | 定へ戻る<br>退会<br>すると以下の情報は<br>て参照できなくなります。<br>プロフィール<br>体調登録データ<br>忍の上、次にお進みください。 | (4)<br>(4)   | 、        | `確認の<br>プ         |        |
|                                                                           | 実行<br>豪 ジ ペ<br>フ グラフ グルー                                                       | 7            |          |                   |        |

パナソニック株式会社 〒571-8508 大阪府門真市大字門真1006番地 ondu@gg.jp.panasonic.com 担当:堂本